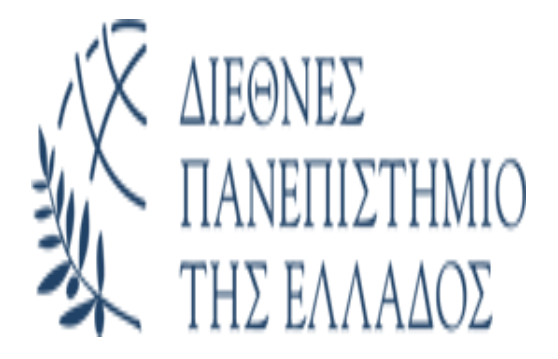

# ΣΧΟΛΗ ΚΟΙΝΩΝΙΚΩΝ ΕΠΙΣΤΗΜΩΝ

# ΤΜΗΜΑ ΒΙΒΛΙΟΘΗΚΟΝΟΜΙΑΣ, ΑΡΧΕΙΟΝΟΜΙΑΣ & ΣΥΣΤΗΜΑΤΩΝ ΠΛΗΡΟΦΟΡΗΣΗΣ

Οδηγός χρήσης Turnitin

(για εκπαιδευτικούς)

Θεσσαλονίκη, 2021

# Περιεχόμενα

| Α. Δημιουργία τάξης    | 2  |
|------------------------|----|
| Β. Δημιουργία εργασίας | 4  |
| Γ. Υποβολή εργασίας    | 9  |
| Δ. Αναφορά ομοιότητας  | 11 |

# Α. Δημιουργία τάξης

# Στην αρχική οθόνη του συστήματος υπάρχει η δυνατότητα δημιουργίας τάξης **(+Add Class)**

| All Classes Join Account (TA)                                                                                                    |                             |                |
|----------------------------------------------------------------------------------------------------|-----------------------------|----------------|
| NOW VIEWING: HOME                                                                                                    |                             |                |
| About this page                                                                                                    |                             |                |
| This is your instructor homepage. To create a class, click the "Add Class" button. To display a class's assignments and papers, click the class's name.                                        |                             |                |
| IHU-Sindos                                                                                                    |                             | Add Class      |
|                                                                                                    | All Classes Expired Classes | Active Classes |
| All of your classes have expired. To view and update your expired classes, select the "expired classes" tab. You can update and change a class's end date by clicking the class's "edit" icon. |                             |                |
|                                                                                                    |                             |                |

Με τη χρήση του πλήκτρου (+Add Class) ανοίγει η παρακάτω οθόνη:

|                                                      | Create a new class                                              |
|------------------------------------------------------|-----------------------------------------------------------------|
| To create a class, enter a class name and a class en | rollment key. Click "Submit" to add the class to your homepage. |
|                                                      | Class settings                                                  |
| * Class type                                         | Standard                                                        |
| * Class name                                         |                                                                 |
| * Enrollment key                                     |                                                                 |
| * Subject area(s)                                    | Select subject(s)                                               |
| * Student level(s)                                   | Select student level(s)                                         |
| Class start date                                     | 28-Mar-2021                                                     |
| * Class end date                                     | 29-Sep-2021                                                     |
|                                                      | Cancel Submit                                                   |

Οδηγίες συμπλήρωσης της οθόνης:

Class type: Υπάρχουν δύο επιλογές (Standard & Master)

Η επιλογή Master μας υποχρεώνει να προσθέσουμε βοηθούς (Teaching Assistants)

**<u>Class name:</u>** Εισάγετε το όνομα της τάξης, π.χ. Δοκιμαστική τάξη

**Enrollment key:** Είναι το κλειδί εγγραφής που θα χρησιμοποιήσουν οι φοιτητές για να εγγραφούν στην τάξη σας. Συστήνεται να είναι ένας εύκολος κωδικός που θα μπορούν να θυμούνται οι φοιτητές.

**Subject area(s)**: Εισάγετε κάποιους θεματικούς όρους σχετικούς με την εργασία.

**<u>Student level(s)</u>** Εισάγετε το επίπεδο του μαθήματος.

**<u>Class start date</u>**: Εμφανίζεται η ημερομηνία που δημιουργείται η εργασία

**<u>Class end date:</u>** Εμφανίζεται μία προεπιλεγμένη ημερομηνία με δυνατότητα υποβολής διάρκειας έξι μηνών. Μπορείτε να την τροποποιήσετε ανάλογα με τις ανάγκες σας.

Παράδειγμα συμπληρωμένης οθόνης:

|                                                      | Create a new class                                              |
|------------------------------------------------------|-----------------------------------------------------------------|
| To create a class, enter a class name and a class en | rollment key. Click "Submit" to add the class to your homepage. |
|                                                      | Class settings                                                  |
| * Class type                                         | Standard                                                        |
| * Class name                                         | ΔΟΚΙΜΑΣΤΙΚΗ ΤΑΞΗ                                                |
| * Enrollment key                                     | test                                                            |
| * Subject area(s)                                    | Social Studies x                                                |
| * Student level(s)                                   | Undergraduate ×                                                 |
| Class start date                                     | 28-Mar-2021                                                     |
| * Class end date                                     | 30-Jun-2021                                                     |
|                                                      | Cancel Submit                                                   |

Πατώντας το **<u>Submit</u>** εμφανίζεται η παρακάτω οθόνη επιβεβαίωσης:

Continue

#### Class created

Congratulations! You have just created the new class: ΔΟΚΙΜΑΣΤΙΚΗ ΤΑΞΗ If you would like students to enroll themselves in this class, they will need both the enrollment key you have chosen and the unique class ID generated by Turnitin:

Class ID 28841557

Enrollment key test

Note: Should you ever forget the class ID, it is the number to the left of the class name on your class list. You can view or change your enrollment key by editing the class.

Click the class name to enter the class and get started creating assignments.

Για να μπορούν οι φοιτητές να εγγραφούν στην τάξη σας και να υποβάλλουν τις εργασίες τους, θα πρέπει να τους δώσετε το αναγνωριστικό τάξης (**Class ID**) και το κλειδί εγγραφής (**Enrollment key**).

Προσοχή: Με το συνδυασμό αυτό μπορεί ο καθένας να έχει πρόσβαση στην τάξη σας. Συστήνεται να μην κοινοποιήσετε τους κωδικούς σε άτομα που δεν πρέπει να έχουν αυτή τη δυνατότητα.

## Β. Δημιουργία εργασίας

Αφού μπείτε στην τάξη που δημιουργήσατε, μπορείτε να προσθέσετε μία εργασία με τη χρήση του πλήκτρου **Add Assignment:** 

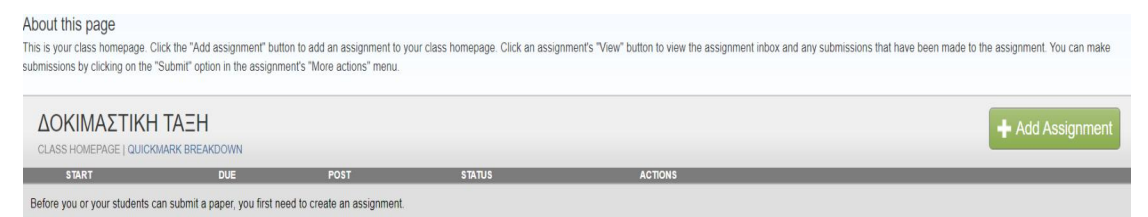

Στη συνέχεια δίνουμε ένα όνομα στην εργασία, π.χ. Δοκιμαστική εργασία και ορίζουμε ημερομηνία έναρξης και λήξης υποβολής εργασιών.

| Assignment title 🕜                      | Start date 📀   |
|-----------------------------------------|----------------|
| ΔΟΚΙΜΑΣΤΙΚΗ ΕΡΓΑΣΙΑ                     | 28-Mar-2021    |
|                                         | at 13 V : 18 V |
| Allow only file types that Turnitin can |                |
| check for similarity                    | Due date 🕐     |
| Allow any file type <b>?</b>            | 31-May-2021    |
|                                         | at 23 🗸 : 59 🗸 |

Η προεπιλεγμένη επιλογή «Allow only file types that Turnitin can check for similarity», επιτρέπει την υποβολή αρχείων που υποστηρίζει το λογισμικό και είναι τα παρακάτω:

Microsoft Word<sup>®</sup> (DOC and DOCX)

Corel WordPerfect®

HTML

Adobe PostScript®

Plain text (TXT)

Rich Text Format (RTF)

Portable Document Format (PDF)

**OpenOffice** (ODT)

Hangul (HWP)

```
PowerPoint (PPT)
```

Google Docs via Google Drive™

Αν επιθυμείτε να ελεγχθεί κάποιος άλλος τύπος αρχείου μπορείτε να επιλέξετε το **«Allow any file type»** αλλά σε αυτήν την περίπτωση δεν είναι βέβαιο ότι θα δημιουργηθεί αναφορά.

Στη συνέχεια πατώντας το σύνδεσμο **«Optional settings»** έχετε τη δυνατότητα για τις παρακάτω ρυθμίσεις:

#### <u>1. Οδηγίες</u>

Μπορείτε να εισάγετε ειδικές οδηγίες προς τους φοιτητές που αφορούν την εργασία

Enter special instructions 3

#### 2. Ημερομηνία λήξης εργασίας

Επιλέξτε αν θέλετε να επιτρέψετε υποβολές μετά την ημερομηνία λήξης της εργασίας. Εάν οριστεί σε **Ναι**, οι φοιτητές θα μπορούν να υποβάλουν την εργασία μετά την ημερομηνία λήξης, υπό την προϋπόθεση ότι δεν έχουν κάνει άλλη υποβολή. Εάν οριστεί σε **Όχι**, οι φοιτητές δεν θα μπορούν να υποβάλουν την εργασία μετά την ημερομηνία λήξης που ορίζεται.

```
Allow submissions after the due date? 

Ves

No
```

## 3. Αναφορές ομοιότητας

Επιλέξτε αν θέλετε να δημιουργούνται αναφορές ομοιότητας για τις εργασίες που υποβάλλονται. Είναι η βασική λειτουργία του συστήματος και πρέπει να είναι **Ναι.** 

```
Generate Similarity Reports for submissions? 

Yes

No
```

## <u>4. Ρυθμίσεις που αφορούν την τελική αναφορά</u>

**4α.** Η αναφορά να είναι και η τελική αμέσως μετά την υποβολή της εργασίας. Οι φοιτητές δεν θα μπορούν να υποβάλουν ξανά εργασία. Αυτό θα μπορεί να γίνει μόνο αν οι υποβληθείσα εργασία διαγραφεί από τον εκπαιδευτή για να ενεργοποιηθεί η υποβολή ξανά.

```
Generate Similarity Reports for student submission 7
immediately first report is final
```

**4β.** Οι φοιτητές μπορούν να αντικαταστήσουν τις υποβολές έως την ημερομηνία λήξης. Οι φοιτητές μπορούν να υποβάλουν εκ νέου την εργασία τους όσο συχνά χρειάζεται μέχρι την ημερομηνία λήξης. Αυτή η επιλογή χρησιμοποιείται συνήθως όταν οι φοιτητές επανεξετάζουν τις εργασίες τους αφού δουν την αναφορά ομοιότητας. Δεν επιτρέπονται εκ νέου υποβολές μετά την ημερομηνία και ώρα λήξης της εργασίας.

Generate Similarity Reports for student submission ? immediately (can overwrite reports until due date) ~

**4γ.** Η αναφορά ομοιότητας θα δημιουργηθεί μετά την καταληκτική ημερομηνία υποβολής.

Generate Similarity Reports for student submission ?

## 5. Εξαίρεση της βιβλιογραφίας

Επιλέγετε να συμπεριληφθεί ή όχι στον έλεγχο η βιβλιογραφία

Exclude bibliographic materials from Similarity Index for all papers in this assignment? 
Yes

⊖ No

## 6. Εξαίρεση περιεχομένου που έχει τοποθετηθεί εντός εισαγωγικών

Exclude quoted materials from Similarity Index for all papers in this assignment? 😯

○ Yes

No

## <u>7. Εξαίρεση μικρών πηγών</u>

Έχετε τη δυνατότητα εξαίρεσης μικρών πηγών (με ανεπαρκές περιεχόμενο) αποκλείοντας πηγές που βρίσκονται κάτω από ένα καθορισμένο όριο λέξεων ή ένα ποσοστό λέξεων. Αν η επιλογή είναι Ναι, θα εμφανιστεί ένα πλαίσιο που σας επιτρέπει να ορίσετε το όριο εξαίρεσης.

| Exclud | le small sourc | es? 🕜   | 1         |  |
|--------|----------------|---------|-----------|--|
| Yes    |                |         |           |  |
| ◯ No   |                |         |           |  |
|        |                |         |           |  |
| Set    | source exclu   | sion th | reshold:* |  |
| 0      | Word Count:    | 0       | words     |  |
| 0      | Percentage:    | 0       | %         |  |
|        |                |         |           |  |

#### 8. Δυνατότητα πρόσβασης των φοιτητών σε αναφορές ομοιότητας

Επιλέξτε αν θέλετε οι φοιτητές σας να δουν τις αναφορές ομοιότητας για τις εργασίες που υποβάλλουν.

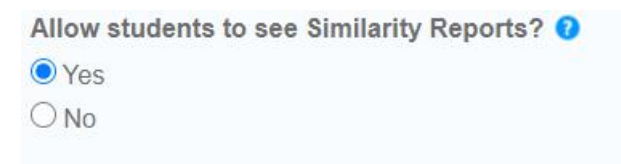

#### 9. Ενεργοποίηση μηχανικής μετάφρασης

Η μηχανική μετάφραση είναι μια προαιρετική υπηρεσία η οποία επιτρέπει στους φοιτητές να υποβάλλουν περιεχόμενο σε μια άλλη γλώσσα, διατηρώντας παράλληλα τη δυνατότητα αντιστοίχισης με την βάση δεδομένων με περιεχόμενο ελληνικής γλώσσας.

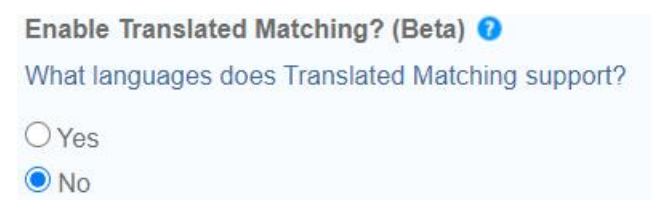

## <u>10. Αποθετήριο</u>

Η επιλογή **«submit papers to»** καθορίζει αν η εργασία θα αποθηκευτεί στη βάση του Turnitin ή όχι.

Αν δεν θέλετε να αποθηκευτεί στο σύστημα, τότε πρέπει να επιλέξετε το «**No Repository**»

Submit papers to: () standard paper repository ~

| Submit papers to: 🕜 |   |
|---------------------|---|
| no repository       | ~ |

#### 11. Επιλογές αναζήτησης

Έχετε τη δυνατότητα να επιλέξετε σε ποιες πηγές θα γίνεται η αναζήτηση ώστε να γίνει η αναφορά ομοιότητας.

Οι επιλογές είναι οι εξής:

Αποθετήριο φοιτητικών εργασιών

Διαδίκτυο

Περιοδικά

Search options: ? Student paper repository Current and archived internet

Periodicals, journals, & publications

# Γ. Υποβολή εργασίας

1. Αν επιλέξετε να έχουν οι φοιτητές τη δυνατότητα υποβολής των εργασιών στο Turnitin, πρέπει ναι τους κοινοποιήσετε:

- το αναγνωριστικό τάξης (Class ID) και

- το κλειδί εγγραφής (Enrollment key)

2. Αν θέλετε να υποβάλλετε εσείς μία εργασία, βλέποντας την εργασία που έχετε δημιουργήσει (π.χ. Δοκιμαστική εργασία) πατάτε στα δεξιά το σύνδεσμο «View» (Προβολή).

#### Οδηγός χρήσης Turnitin (για εκπαιδευτικούς)

| ΔΟΚΙΜΑΣΤΙΚ<br>CLASS HOMEPAGE   QUI | <b>CH TAEH</b><br>CKMARK BREAKDOWN |                        |           |                  |         |                | + Add Assignment |
|------------------------------------|------------------------------------|------------------------|-----------|------------------|---------|----------------|------------------|
|                                    | START                              | DUE                    | POST      | STATUS           | ACTIONS |                |                  |
| ΔΟΚΙΜΑΣΤΙΚΗ ΕΡΓΑ                   | ΔΙΑ                                |                        |           |                  |         |                |                  |
| PAPER                              | 28-Mar-2021<br>13:18PM             | 31-May-2021<br>23:58PM | N/A<br>NA | 0/1<br>submitted | View    | More actions 🔻 |                  |

Και στη συνέχεια, αφού ανοίξετε την υποβολή εργασίας, πατάτε στα αριστερά το κουμπί «Submit file» (Υποβολή αρχείου).

|        | AΣTIKH EPFA<br>OW VIEWING: NEW PA | AΣIA<br>APERS ▼ |  |
|--------|-----------------------------------|-----------------|--|
| Submit | File                              |                 |  |
|        | AUTHOR                            | TITLE           |  |

Εναλλακτικά, από την ίδια θέση που βλέπετε την εργασία, ανοίγετε στα αριστερά το μενού «More Actions» (Περισσότερες δράσεις) και επιλέγετε «Submit» (Υποβολή).

| <b>ΔΟΚΙΜΑΣΤΙ</b><br>CLASS HOMEPAGE   Q | KH TAEH                |                        |            |                    |         |                   |
|----------------------------------------|------------------------|------------------------|------------|--------------------|---------|-------------------|
|                                        | START                  | DUE                    | POST       | STATUS             | ACTIONS |                   |
| ΔΟΚΙΜΑΣΤΙΚΗ ΕΡΙ                        | ΆΣΙΑ                   |                        |            |                    |         |                   |
| PAPER                                  | 28-Mar-2021<br>13:18PM | 31-May-2021<br>23:59PM | N/A<br>N/A | 0 / 1<br>submitted | View    | More actions      |
|                                        |                        |                        |            |                    |         | Edit settings     |
|                                        |                        |                        |            |                    |         | Submit            |
|                                        |                        |                        |            |                    |         | Delete assignment |

Υπάρχει δυνατότητα απλής ή πολλαπλής υποβολής αρχείων

|          | Multiple File Upload |   |
|----------|----------------------|---|
|          |                      |   |
| Author   | Cut & Paste Upload   |   |
| Non-enro | Zip File Upload      | ~ |

Στην «**Απλή Υποβολή Αρχείων**», αφού συμπληρώσετε τα στοιχεία του συγγραφέα (για τους μη εγγεγραμμένους φοιτητές) και τον τίτλο της εργασίας, έχετε τη δυνατότητα να επιλέξετε ένα αρχείο από:

• τον υπολογιστή

#### • το Dropbox

#### • το Google Drive

Choose the file you want to upload to Turnitin:

| Cho | ose from this computer   |
|-----|--------------------------|
| ¥   | Choose from Dropbox      |
| ۵   | Choose from Google Drive |

Στο τέλος πατάτε το κουμπί "Upload" (Μεταφόρτωση) για να μεταφορτώσετε την εργασία.

| We take your privacy very seriously. We do not share your details for marketing purposes with any external companies. Your information may<br>only be shared with our third party partners so that we may offer our service. |        |  |  |  |  |
|----------------------------------------------------------------------------------------------------|--------|--|--|--|--|
| Upload                                                                                                    | Cancel |  |  |  |  |

Για να ολοκληρώσετε τη μεταφόρτωση του αρχείου, κάντε κλικ στο κουμπί «Confirm» (Επιβεβαίωση) στο κάτω μέρος της σελίδας. Εάν φορτώθηκε λάθος αρχείο, κάντε κλικ στο Ακύρωση και υποβάλετε ξανά το σωστό αρχείο.

Στην «Πολλαπλή Υποβολή Αρχείων» έχετε τη δυνατότητα να μεταφορτώσετε ταυτόχρονα πολλά αρχεία. Επιλέγετε τα αρχεία και συμπληρώνετε τα στοιχεία των συγγραφέων (για τους μη εγγεγραμμένους φοιτητές) και των εργασιών. Στο τέλος πατάτε το κουμπί "Upload All" (Μεταφόρτωση όλων) για να μεταφορτώσετε τις εργασίες.

| Submit Pap                                                                                   | er: Mul                                                                                           | tiple File Uploa                                                                                                    | ad -                                                                                  |                                                 |                          | STEP          |
|----------------------------------------------------------------------------------------------|---------------------------------------------------------------------------------------------------|----------------------------------------------------------------------------------------------------|---------------------------------------------------------------------------------------|-------------------------------------------------|--------------------------|---------------|
| Requirem<br>• Each file<br>• Files mu<br>• The max<br>• File type<br>Google I<br>File Submis | ents for u<br>must be le<br>st have at le<br>imum pape<br>s allowed: I<br>Docs, and p<br>Ssion Pr | uploading a file fo<br>ss than 100 MB (read<br>east 20 words of text<br>rr length for each file is<br>Vicrosoft Word, Power<br>lain text<br>eview (editing fields | or multiple file uplo<br>suggestions to meet<br>a 400 pages<br>rPoint, WordPerfect, F | 0ad:<br>requirements)<br>PostScript, PDF, HTML, | RTF, OpenOffice (ODT), F | langul (HWP), |
| Submit                                                                                       | File                                                                                              | Accepted?                                                                                                    | Student                                                                               | Last name                                       | First name               | Title         |
| Επιλογή αρχεί                                                                                | ου Δεν επ                                                                                         | ιλέχθηκανένα αρχεία                                                                                                    | D.                                                                                    |                                                 |                          | Delete all    |
| Upload All                                                                                   |                                                                                                   |                                                                                                    |                                                                                       |                                                 |                          |               |

Πατήστε το κουμπί «Submit» (Υποβολή), για να υποβάλετε όλα τα μεταφορτωμένα αρχεία ή κάντε κλικ στην επιλογή Επιστροφή για να κάνετε αλλαγές στη μεταφόρτωση πολλαπλών αρχείων.

## Δ. Αναφορά ομοιότητας

Οι αναφορές ομοιότητας που δεν έχουν ακόμη ολοκληρωθεί εμφανίζονται ως ένα γκρίζο εικονίδιο στη στήλη «Similarity» (Ομοιότητα).

Αφού ολοκληρωθεί η διαδικασία της υποβολής, παράγεται η αναφορά ομοιότητας για τα έγγραφα και κάνοντας κλικ στο ποσοστό εμφανίζονται οι λεπτομέρειες για τα αποσπάσματα που εμφανίζουν ομοιότητες καθώς και οι πηγές στις οποίες εντοπίστηκε η ομοιότητα.

|        | AΣTIKH ΕΡΓΑΣΙΑ<br>IOW VIEWING: NEW PAPERS V |                |            |       |          |                  |                            |                                |
|--------|---------------------------------------------|----------------|------------|-------|----------|------------------|----------------------------|--------------------------------|
| Submit | File                                        |                |            |       |          | Online Grading I | Report   Edit assignment s | ettings   Email non-submitters |
|        | AUTHOR                                      | TITLE          | SIMILARITY | GRADE | RESPONSE | FILE             | PAPER ID                   | DATE                           |
|        | 2 Φοιτητης2                                 | εργασια2       | 0%         |       |          | ۵                | 155000002                  | 04-Apr-2021                    |
|        | 1 Φοιτητης1                                 | εργασια1       | 15%        |       |          | ۵                | 1549999998                 | 04-Apr-2021                    |
|        | 3 Φοιτητης3                                 | εργασια3       | 30%        |       |          | ۵                | 1550000013                 | 04-Apr-2021                    |
|        | Αααα Ββββ                                   | <b>9 YYYYY</b> | 51%        |       | -        | ٥                | 1550002430                 | 04-Apr-2021                    |

Το χρώμα του εικονιδίου αναφοράς στη στήλη «Similarity» υποδηλώνει το ποσοστό ομοιότητας της εργασίας και κυμαίνεται από 0% έως 100% ως εξής: Μπλε: Δεν υπάρχει όμοιο κείμενο Πράσινο: Μία λέξη έως 24% όμοιο κείμενο Κίτρινο: 25-49% όμοιο κείμενο Πορτοκαλί: 50-74% όμοιο κείμενο Κόκκινο: 75-100% όμοιο κείμενο

## Λήψη της αναφοράς ομοιότητας

Οι αναφορές ομοιότητας μπορούν να ληφθούν σε μορφή PDF πατώντας το παρακάτω κουμπί στη δεξιά πλευρά της σελίδας:

<u>+</u>

Εμφανίζεται ο πίνακας:

 Download
 ×

 Current View

 Digital Receipt

 Originally Submitted File

Επιλέγετε Current View.

Η λήψη θα περιλαμβάνει το έγγραφο με χρωματική κωδικοποίηση αναφορών ομοιότητας καθώς και ορισμένες επιπλέον πληροφορίες σχετικά με το έγγραφο, όπως η ημερομηνία υποβολής, το αναγνωριστικό υποβολής και ο αριθμός λέξεων.

## Προβολή αναφορών ομοιότητας

Πατώντας το κουμπί με τον κόκκινο αριθμό που εμφανίζεται στα δεξιά της οθόνης (π.χ.30), μπορούμε να δούμε το ποσοστό αναφοράς ομοιότητας, ταξινομημένο από την υψηλότερη αντιστοιχία στη χαμηλότερη (Match Overview)

| ۲                                                      |   | Match Overview                           | N   | × |
|--------------------------------------------------------|---|------------------------------------------|-----|---|
| 0 -                                                    |   | 30%                                      |     |   |
|                                                        | < |                                          |     | > |
| 30<br><b>≓</b> ∓                                       | 1 | dsalib.gr<br>Internet Source             | 15% | > |
| Y                                                      | 2 | lekythos.library.ucy.ac.cy               | 4%  | > |
| <ul> <li>✓</li> <li>✓</li> <li>✓</li> <li>✓</li> </ul> | 3 | www.dsalib.gr<br>Internet Source         | 4%  | > |
|                                                        | 4 | el.wikipedia.org<br>Internet Source      | 2%  | > |
|                                                        | 5 | www.scribd.com<br>Internet Source        | 2%  | > |
|                                                        | 6 | pergamos.lib.uoa.gr<br>Internet Source   | 1%  | > |
|                                                        | 7 | www.opekepe.gr                           | 1%  | > |
|                                                        | 8 | Submitted to Internatio<br>Student Paper | 1%  | > |
|                                                        |   |                                          |     |   |

Αν θέλετε να δείτε περισσότερες λεπτομέρειες για κάθε ποσοστό ομοιότητας πατάτε το βέλος που υπάρχει δεξιά από κάθε ποσοστό.

Η περιοχή Match Breakdown εμφανίζει τις πηγές προέλευσης όπου εντοπίζονται οι ομοιότητες.

| < | Match Breakdown                            |   | ×  |
|---|--------------------------------------------|---|----|
| 1 | dsalib.gr<br>Internet Source               | 1 | 5% |
| < | Match 1 of 17                              |   | >  |
| · | dsalib.gr<br>Internet Source               | 1 | 5% |
|   | www.dsalib.gr<br>Internet Source - 11 urls | 1 | 4% |
| · | www.dsa.gr<br>Internet Source - 3 urls     | 1 | 4% |
| · | www.scribd.com<br>Internet Source          |   | 4% |
| • | dstrik.gr<br>Internet Source               |   | 2% |

Αν πατήσουμε πάνω σε μία συγκεκριμένη πηγή θα εμφανιστεί πάνω στην εργασία αριστερά ένα πλαίσιο με την πηγή προέλευσης καθώς και το σημείο όπου εντοπίστηκε. Εάν θέλετε να δείτε την πηγή, πατάτε το εικονίδιο του βιβλίου που υπάρχει επάνω δεξιά.

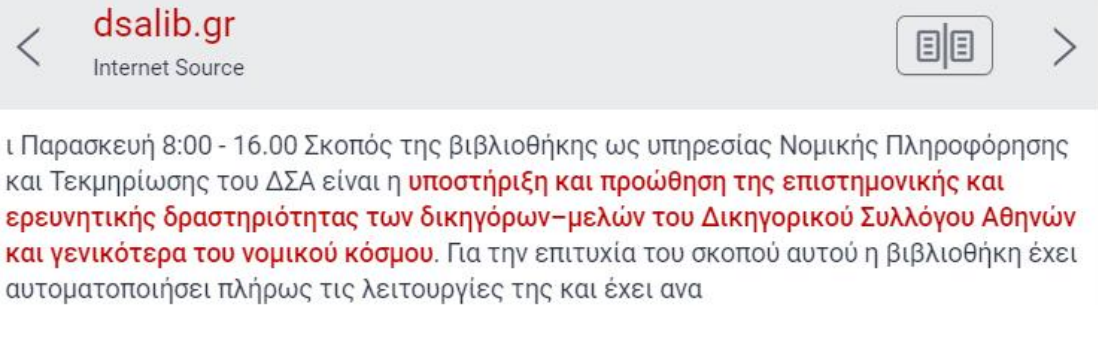

Πατώντας αυτό το εικονίδιο πηγαίνετε στην περιοχή Full Source Text όπου εμφανίζεται το πλήρες κείμενο της πηγής.

#### Οδηγός χρήσης Turnitin (για εκπαιδευτικούς)

|   | Full Source Text | × |
|---|------------------|---|
| < | Match 1 of 19    | > |

http://dsalib.gr/index.p... Internet Source είναι η υποστήριξη και προώθηση της

επιστημονικής και ερευνητικής δραστηριότητας των δικηγόρων-μελών του Δικηγορικού Συλλόγου Αθηνών και γενικότερα του νομικού κόσμου. Για την επιτυχία του σκοπού αυτού η βιβλιοθήκη έχει αυτοματοποιήσει πλήρως τις λειτουργίες της και έχει αναπτύξει έντυπες συλλογές, ηλεκτρονικές συλλογές καθώς και διαδικτυακές υπηρεσίες. Η ΕΝΤΥΠΗ ΣΥΛΛΟΓΗ Η έντυπη συλλογή της βιβλιοθόκης καλύπτει με πληρότητα θέματα

Αν θέλετε μια πηγή να εξαιρεθεί από τις πηγές που γίνεται η έρευνα, κάντε κλικ επάνω της και αφού την επιλέξετε κάντε κλικ στο κουμπί «exclude» (εξαίρεση). Αν η συγκεκριμένη εξαίρεση επηρεάσει το αποτέλεσμα, η αναφορά θα δημιουργηθεί από την αρχή και θα εμφανιστεί μια νέα αναφορά με νέο ποσοστό αντιστοιχίας.

Πατώντας το εικονίδιο **τη** πηγαίνετε στην περιοχή all source όπου βλέπετε όλες τις πηγές ταξινομημένες κατά φθίνουσα σειρά. Για να δείτε κάθε ομοιότητα ξεχωριστά, χρησιμοποιήστε τα βέλη πλοήγησης αριστερά και δεξιά της περιοχής All Sources.

|   | All Sources                                |   | ×   |
|---|--------------------------------------------|---|-----|
| < | Match 3 of 22                              |   | >   |
| • | dsalib.gr<br>Internet Source - 6 urls      | 2 | 1%  |
| • | index.php?p=1&prn=print                    |   | 17% |
|   | index.php?p=1                              |   | 17% |
|   | index.php?p=1&s=1                          |   | 17% |
|   | dig_archive.php?p=4&prn=                   |   | 2%  |
|   | dig_archive.php?p=4&s=1                    |   | 2%  |
| • | index.php?p=1&s=2                          |   | 1%  |
| • | www.dsalib.gr<br>Internet Source - 17 urls | 1 | 9%  |

Πατώντας το εικονίδιο πηγαίνετε στην περιοχή Filters and settings όπου μπορείτε να εξαιρέσετε κάποια σημεία του κειμένου, όπως τα τμήματα εντός εισαγωγικών και τις πηγές που είναι μικρότερες από έναν αριθμό ή ποσοστό λέξεων.

|         | Filters and Settings          | × |
|---------|-------------------------------|---|
| Filters |                               |   |
| Exclude | e Quotes                      |   |
| Exclude |                               |   |
| Exclude | e sources that are less than: | - |
| 0       | words                         |   |
| Õ       | %                             |   |
| O Dor   | n't exclude by size           |   |

Η συγγραφή του οδηγού βασίστηκε:

- •Σε σχετικό οδηγό χρήσης Turnitin του ΔΙ.ΠΑ.Ε.
- •Στον επίσημο ιστότοπο του λογισμικού (Οδηγίες για εκπαιδευτικούς)

https://help.turnitin.com/feedback-studio/turnitin-website/instructor/ instructor-category.htm